# **ATTAINS 101** May 25, 2022

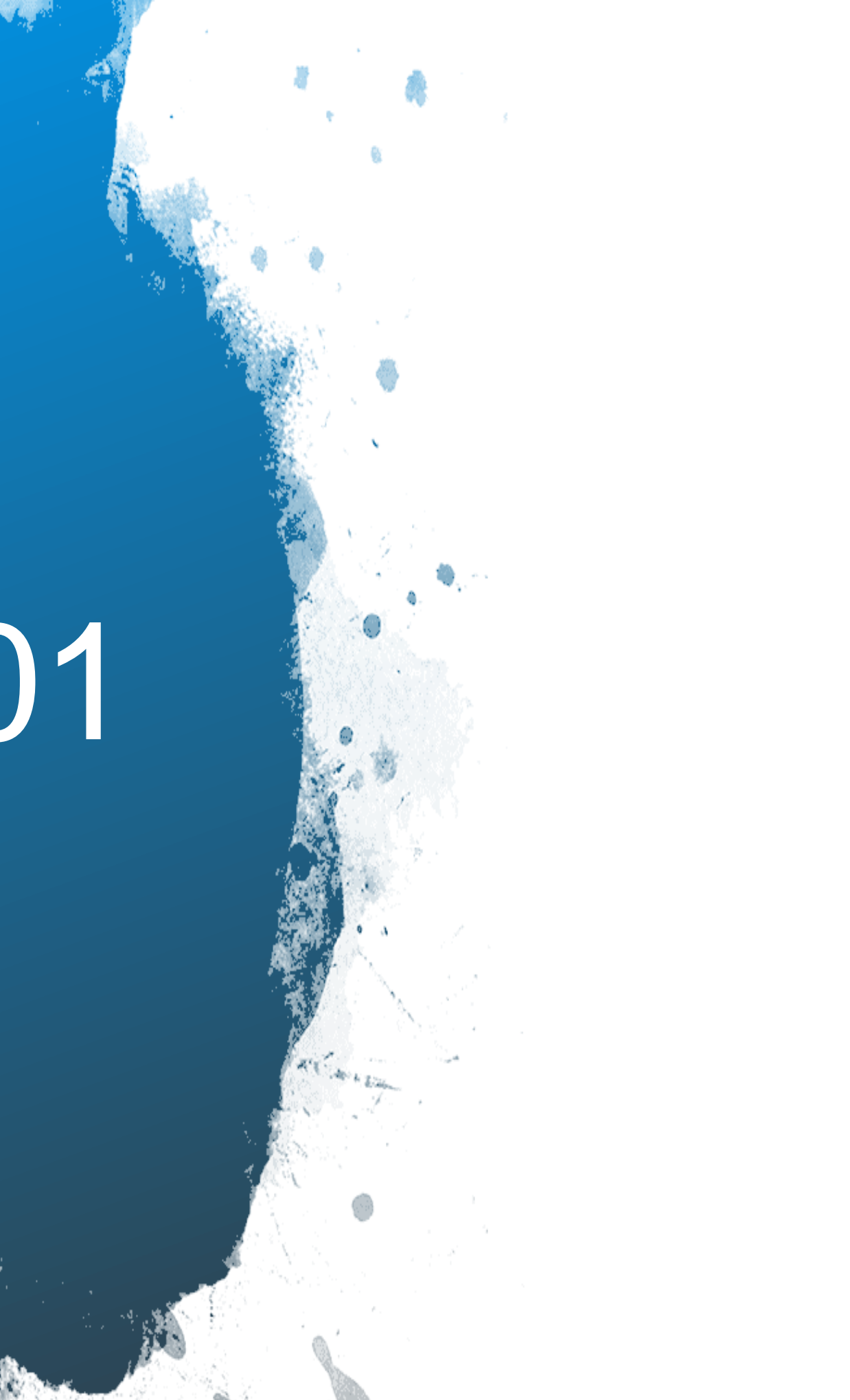

### Overview

- User Roles
- Walk through of the ATTAINS **User Interface**
- Process
- Finding Data Using ATTAINS Reports
- ATTAINS Data and How's My Waterway – What data are used and when they appear

#### How to Get Access to ATTAINS

Assessment Cycle Promotion

### How to Get Access to ATTAINS

- User accounts are managed by EPA: Contact your regional Data Management Coordinator (DMC) or the ATTAINS Helpdesk (attains@epa.gov) to request an account
- State/Territory/Tribal Users need an Exchange Network (CDX web) Account (https://cdx.epa.gov/CDX/Login)
- EPA users use their Web Access Management (WAM) or LAN login ID
- Users then provide the following information to the ATTAINS User Administrator:  $\bullet$ 
  - **Organization** (the state, territory or tribal name; or the EPA Region; or EPA HQ)
  - User ID (this is the CDX account for State/Territory/Tribal users, or the WAM/LAN ID for EPA users)
  - **Email address**
  - **First Name**
  - Last Name

| Manage User   |                     |           |           |
|---------------|---------------------|-----------|-----------|
| Organization* | Select Organization | ]         |           |
| User ID*      | User ID             | Email     | Email     |
| First Name    | First Name          | Last Name | Last Name |

State users who want to flow data through the Exchange Network, must also associate their account with the ATTAINS EN Data flow through the CDX Node Helpdesk (nodehelpdesk@epacdx.net).

# How Do I Log In?

**Production ATTAINS:** <u>https://attains.epa.gov/attains/login</u>

Sign in with an existing account

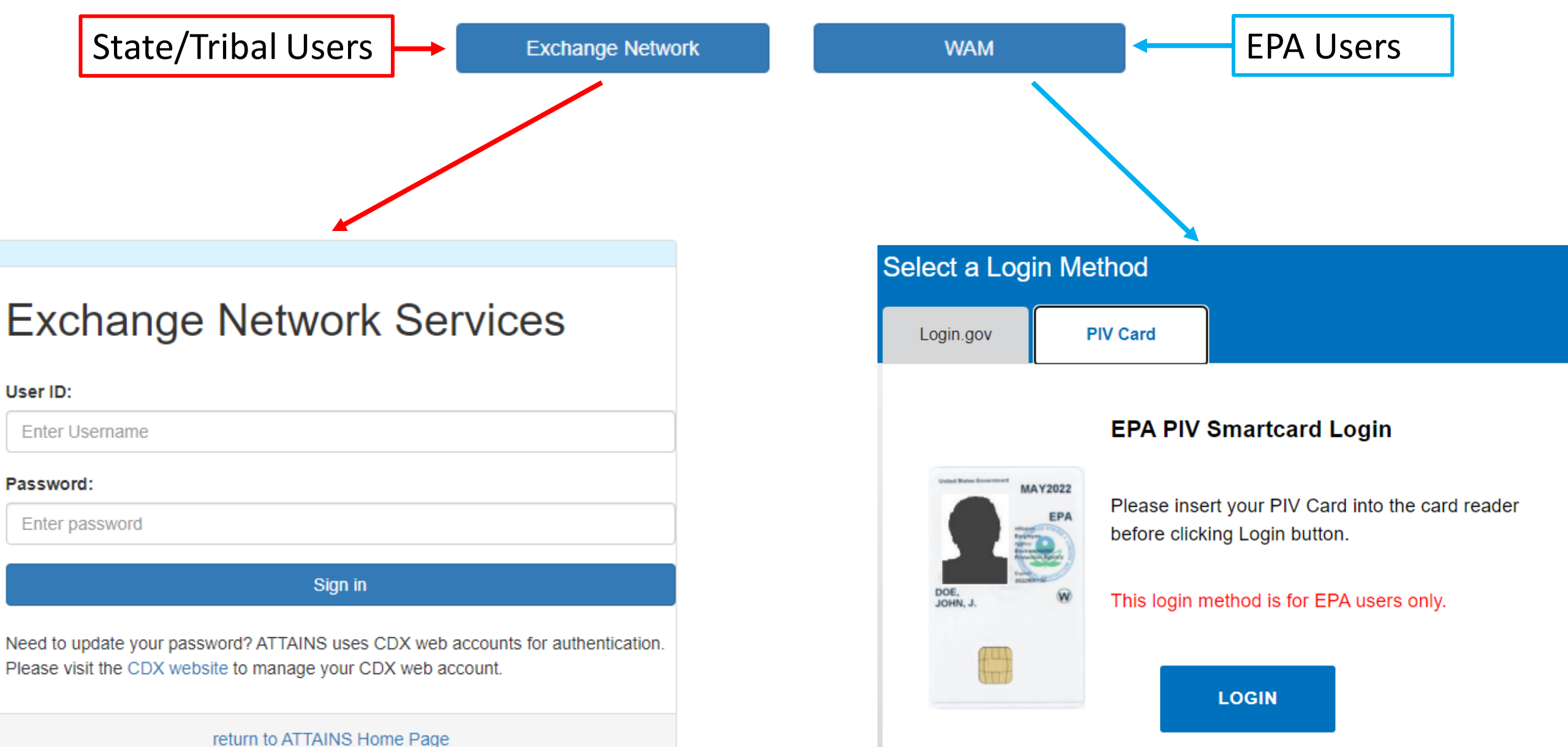

# Roles for State/Territory/Tribal Users

| • Dood Only                       | Assessment Units | Read Only |
|-----------------------------------|------------------|-----------|
| Read Only                         | Assessments      | Read Only |
| <ul> <li>Data Entry</li> </ul>    | Actions          | Read Only |
| <ul> <li>Administrator</li> </ul> | Surveys          | Read Only |

Domains Administrator

- Data Entry 

  Administrator  $\bigcirc$
- Data Entry 

  Administrator
- Data Entry Administrator
- Data Entry 

  Administrator

### **Roles for EPA Users**

- Read Only (lowest level) Assessment Units Read Only permissions) Assessments
- Administrator (mid-level) Actions permissions)
- Reviewer (high-level) Surveys permissions) Users

For more information about Roles, refer to the "Roles and Permissions in ATTAINS" document on the ATTAINS Public Website, under the "Upload Data" tab: https://www.epa.gov/waterdata/attains

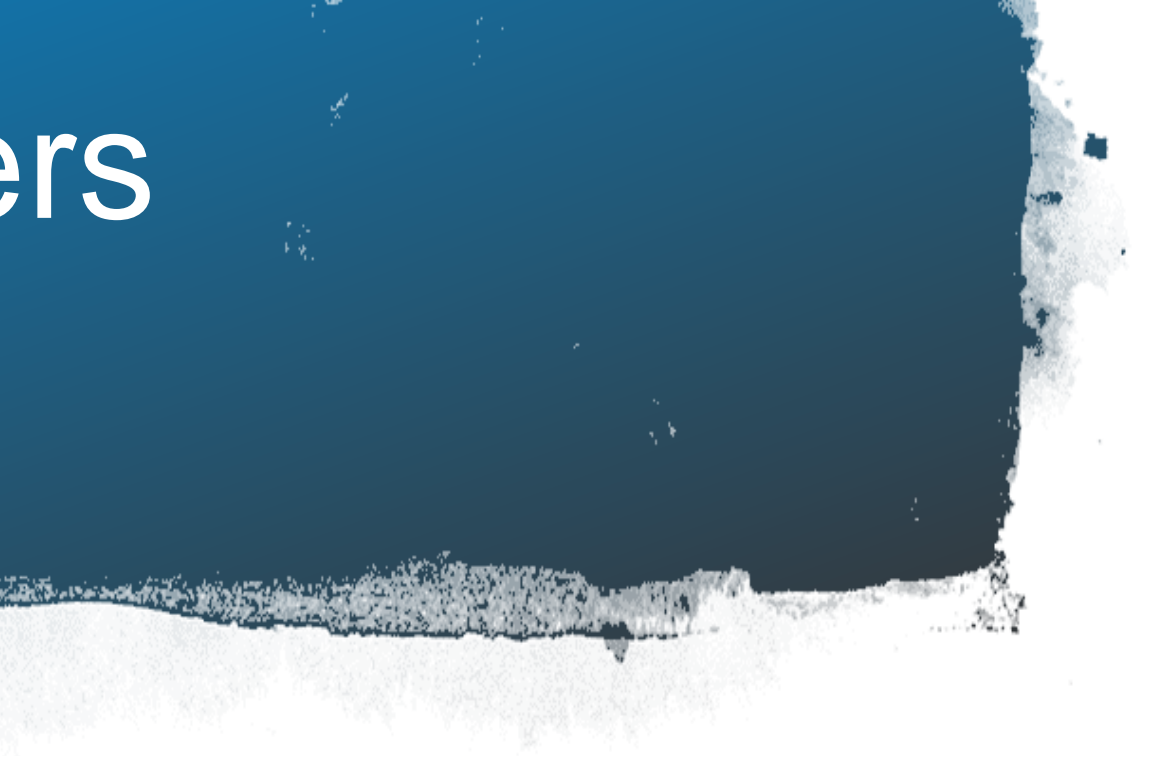

- Read Only Reviewer
- Reviewer
- Administrator

#### Administrator

## Terminology

- ATTAINS
- Assessment Unit
- Assessment
- Parameter versus Cause
- Actions include TMDLs and other Plans to Restore or Protect the Water
- EPA IR Categories

## EPA Integrated Report (IR) Categories

1. Attaining standards

- 2. Attaining some designated uses, and insufficient or no data and information to determine if remaining uses are attained
- Insufficient or no data and information to determine if the standard is 3. attained
- 4. Impaired or threatened for one or more designated uses but not needing a TMDL
  - TMDL has been completed а.
  - b. Expected to meet standards
  - Not impaired by a pollutant С.
- Impaired or threatened by pollutant(s) for one 5. or more designated uses and requiring a TMDL a. Alternative restoration plan in place

305 (b) Report

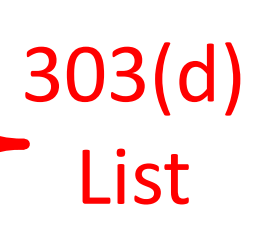

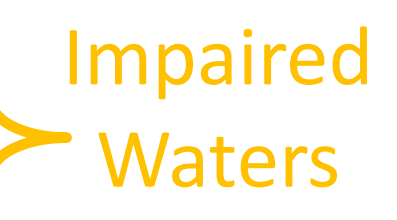

# **ATTAINS Modules Overview**

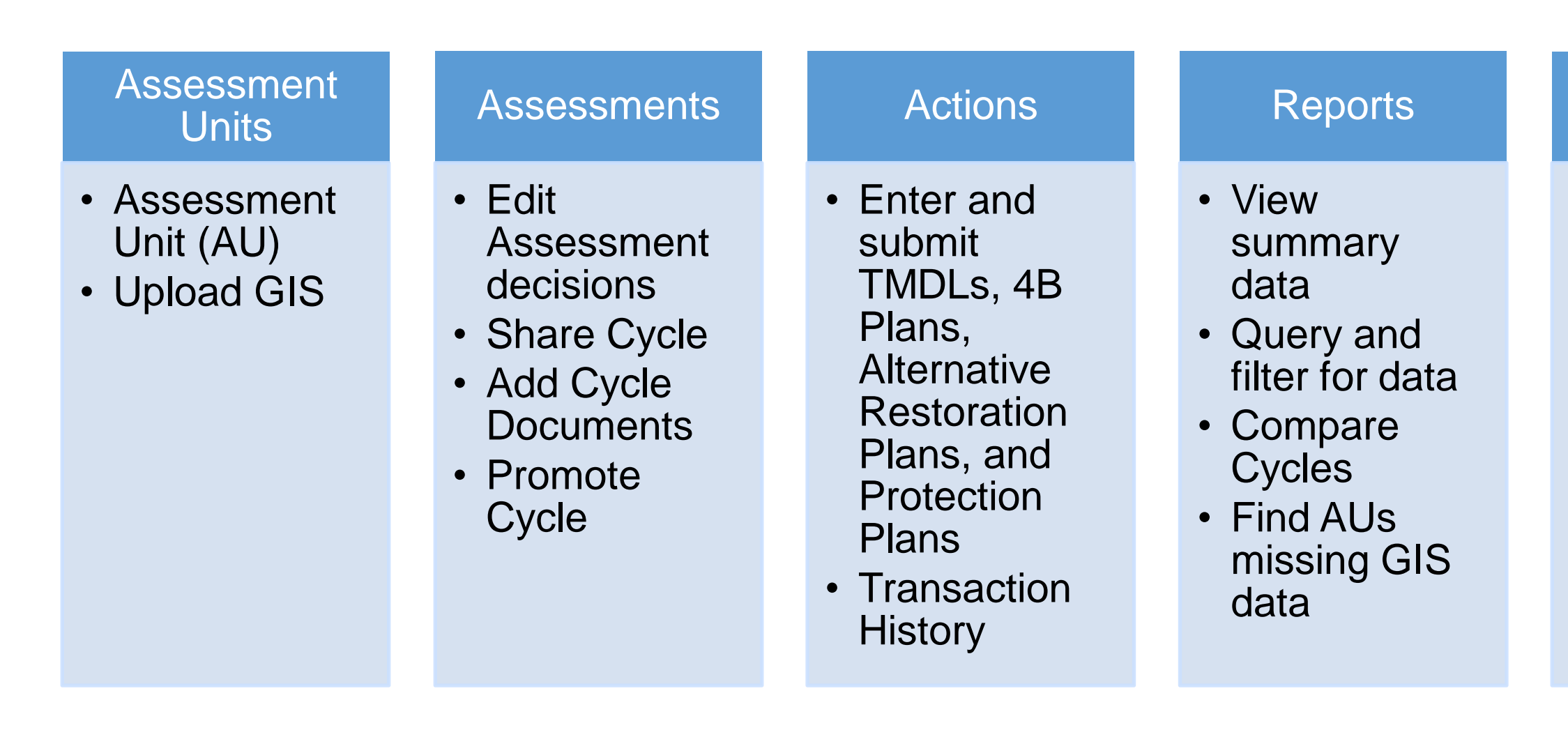

#### Additional Modules:

- Priorities for entering 303(d) Vision Priorities •
- EPA Reports Only for EPA users, shows Assessment Cycle status across multiple organizations •
- Help module has searchable help topics •

#### Surveys

 Enter and submit statewide statistical survey results

#### Administration\*

- Add statespecific Domain values
- Update descriptive paragraph, metrics and state URLs for How's My Waterway

\*Administration module is only available for state Domain Administrators or EPA User Administrators

# Walk-Through of User Interface

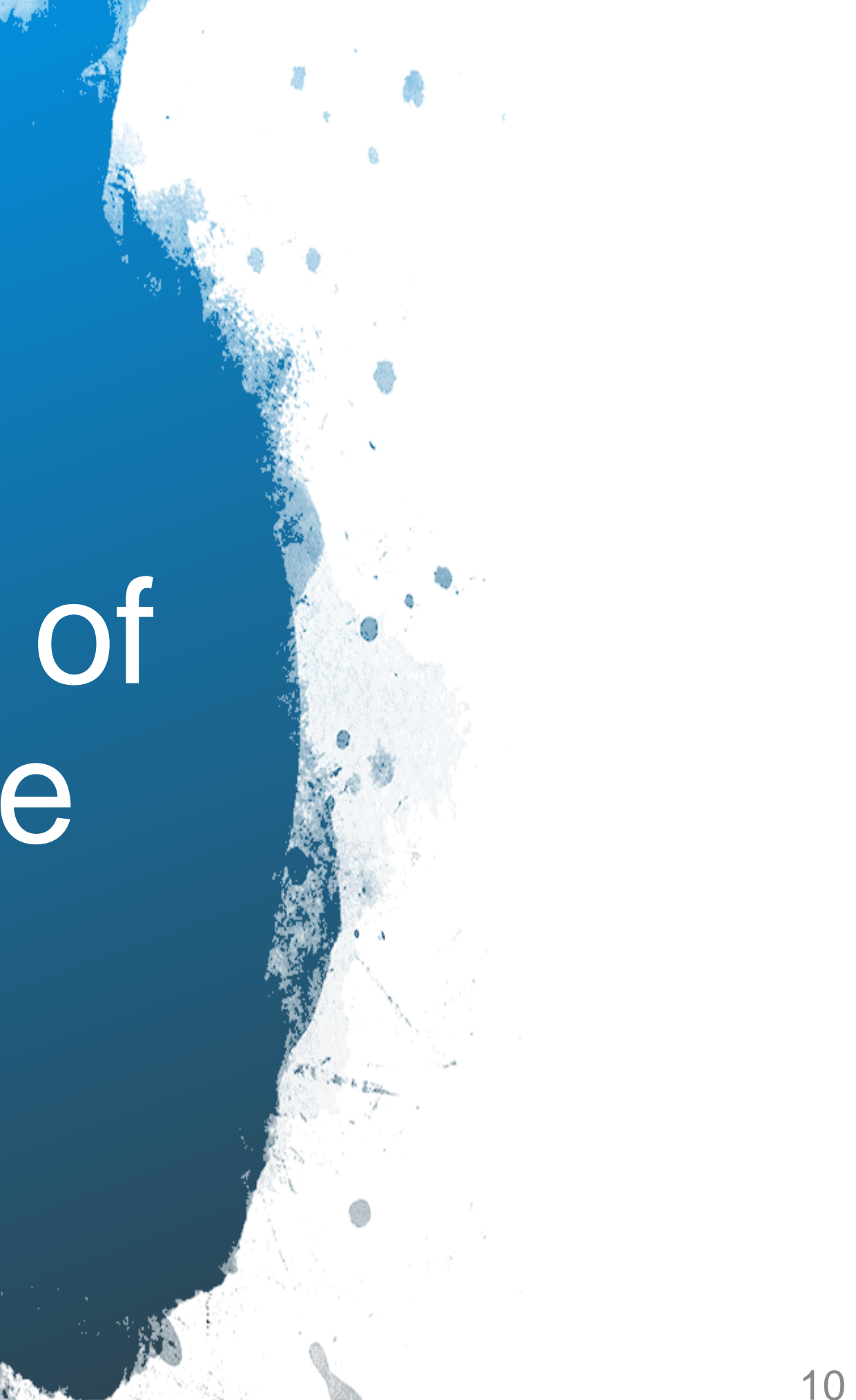

# Data Promotion Process

- **Occurs through ATTAINS User Interface**
- Allows users to view data and run reports prior to promotion

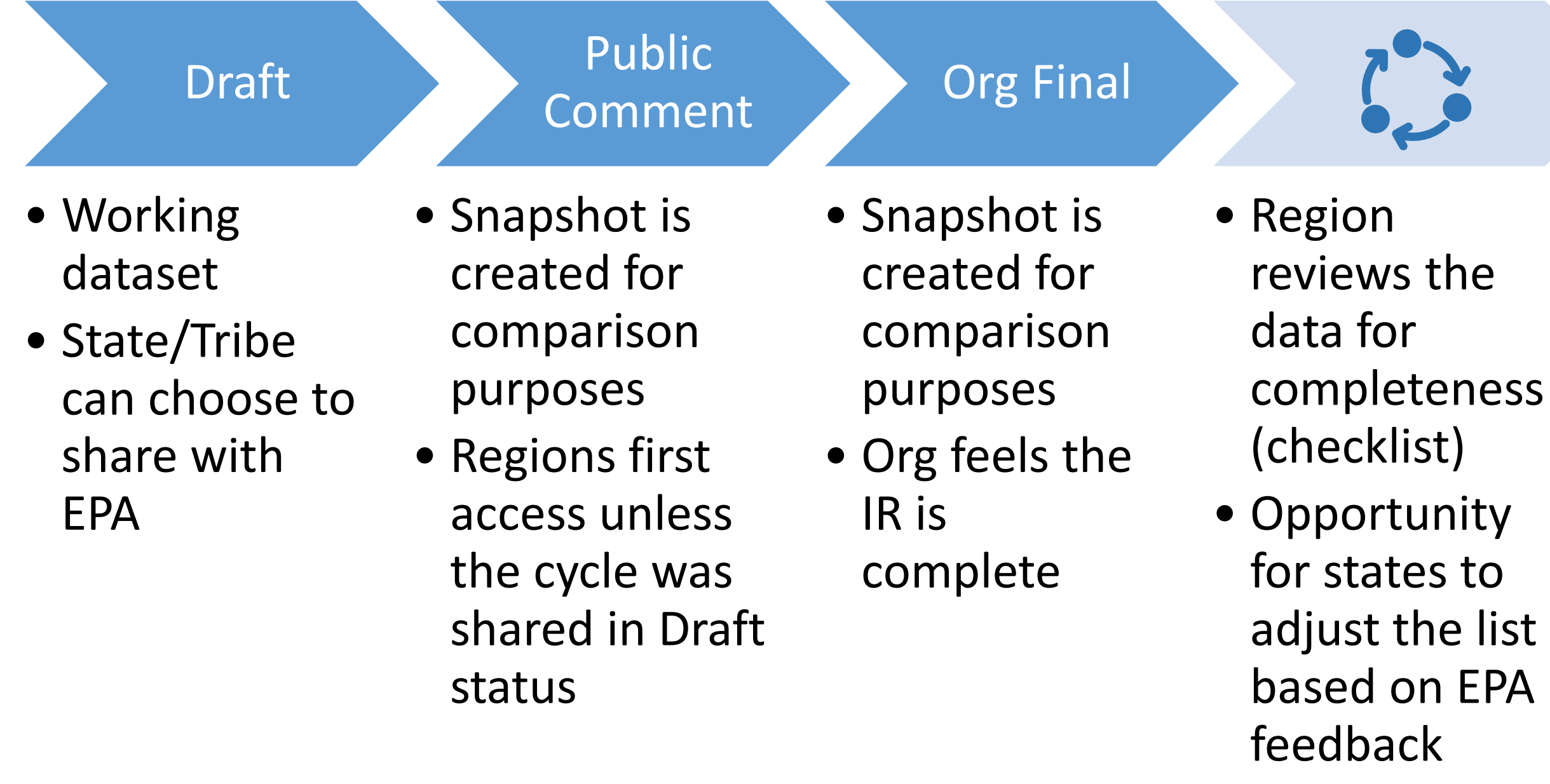

\* If list is approved, this is EPA Final Action. If partial approval or disapproval, other steps follow.

#### EPA Action\*

- Snapshot is created for comparison
  - purposes
- EPA identifies each water as accepted, not addressed or
  - deferred

# Organization-Controlled Statuses

#### **Org. Draft**

- State/Tribe can view, edit, and batch upload
- EPA can only view, edit, or batch upload if State/Tribe chooses to share cycle with EPA
- Public cannot view data

#### **Org. Public Comment**

- State/Tribe can view, edit, and batch upload
- EPA can view data
- Assessment Data accessible through web services, labelled as Org. Public Comment, but *not visible* in How's My Waterway

#### **Org. Final Submittal**

• State/Tribe considers cycle complete and submitted to EPA

• EPA can view data

 Data accessible through web services and visible in How's My Waterway

• EPA can return submission to State/Tribe after completeness review. Once returned, they can edit and re-promote the status. This can be repeated multiple times as necessary.

# **EPA-Controlled Statuses**

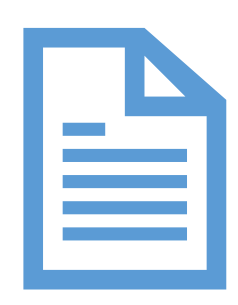

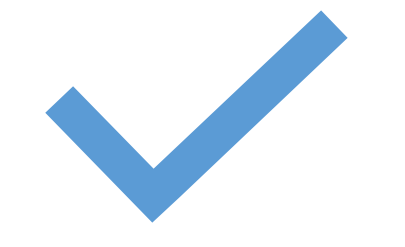

#### **EPA Document Decisions**

- EPA considers the cycle complete
- Any further changes will be recorded as overlistings
- Allows State/Tribe to start work on the next cycle

#### **EPA Final Action**

- EPA has completed review of cycle
- Web services and How's My Waterway show the latest status

# Types of ATTAINS Reports

#### Cycle Summary

- Assessments
- Uses
- Parameters
- Sources
- Delistings

#### Cycle Comparison

- Changes at Assessment level
- Changes at Parameter level

#### Assessment Units

• Missing GIS

- TMDLs
- Actions

Actions Summary

**EPA Reports** 

• Cycle Status

## Summary Reports Can Answer...

- How many waters are in Category 5?
- How many waters are Supporting or Not Supporting a specific Use?
- What is the most frequently reported Cause of impairment?
- What water / parameter combos are on the 303(d) list?
- Which parameters were Delisted this cycle?

### Comparison Reports Can Answer...

- prior cycle?
- prior cycle?
- Category 5?

 Which waters have changed EPA IR Category since the

 Which Parameters have changed status since the

• Which Parameters were in Category 5 in the prior cycle and are no longer in

# ATTAINS Reports Demo

### ATTAINS Data and How's My Waterway

| Types of Data                                                  | Location in ATTAINS                     | W                  |
|----------------------------------------------------------------|-----------------------------------------|--------------------|
| Assessment Unit definitions (AU ID,<br>Name, Water Type, Size) | Assessment Units module                 | Сус                |
| Geospatial location (Displays uses and parameters by group)    | Assessment Units module →<br>Upload GIS | Ref<br>pro<br>refi |
| Assessment decisions                                           | Assessments module                      | Cyc<br>EPA         |
| TMDLs, 4B, Alternatives, Protection<br>Plan Actions            | Actions module                          | Act                |
| HMW Metrics                                                    | Administration module →<br>Metrics      | Rev<br>pub         |
| Survey Results                                                 | Surveys Module                          | Sur<br>cro<br>Use  |

#### hen it Appears in HMW

cle promoted to Org. Final Submittal

freshed at regular intervals for all states omoted to Org Final Submittal since last resh

cle promoted to Org. Final Submittal or A Final Action

ion is finalized

vised HMW Metrics are saved and blished by the state

rvey is published by the state. A HMW osswalk table that maps Site-specific e to Survey Use or Condition is updated

# Where Data from ATTAINS appear in How's My Waterway

# Assessment Units

### **ATTAINS**

### How's My Waterway

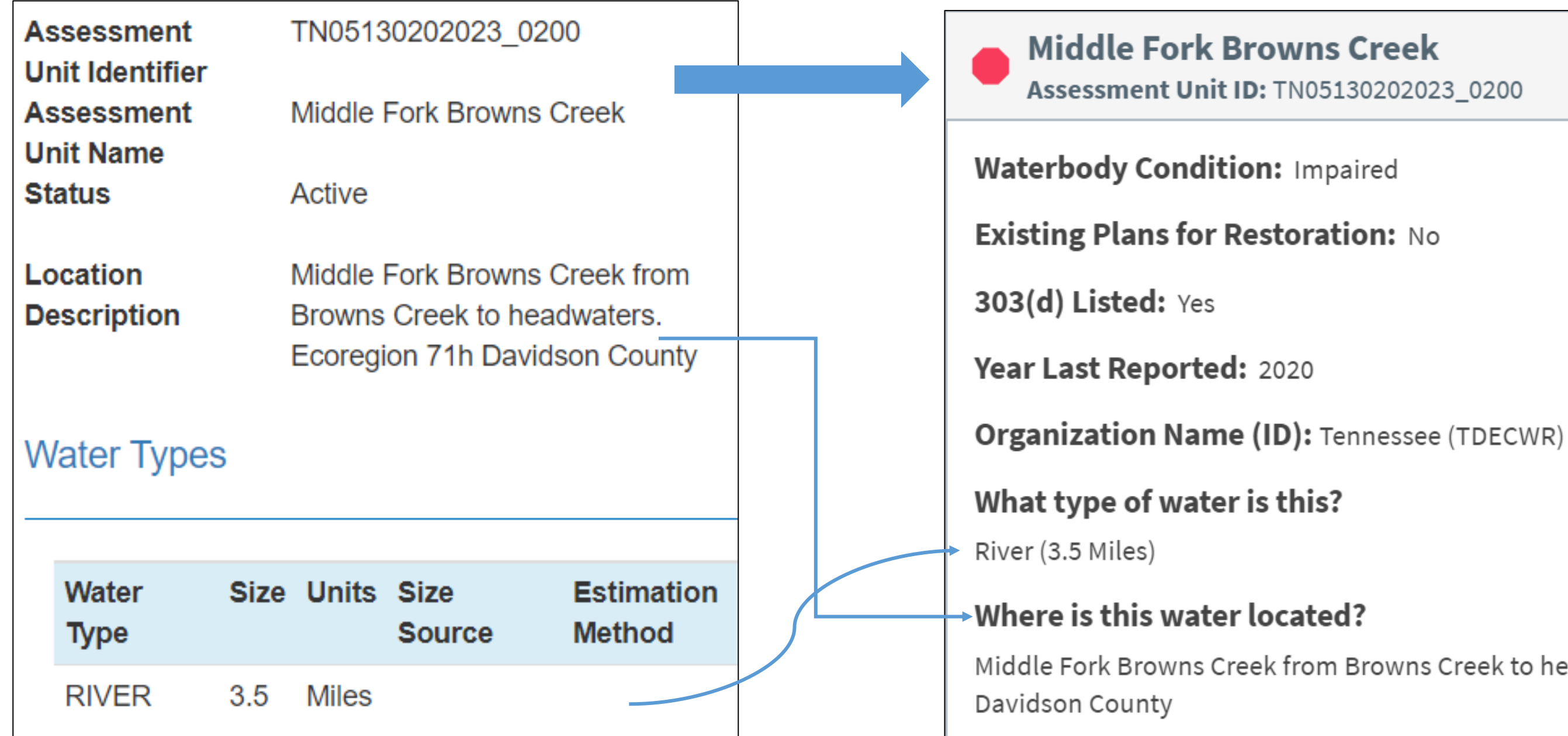

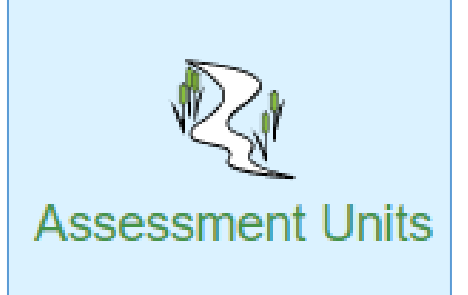

Middle Fork Browns Creek from Browns Creek to headwaters. Ecoregion 71h

# Assessment Units

### ATTAINS

### How's My Waterway

 $\equiv$ 

2 mi

| Upload GIS                       |            |                                                |                                                                                                    | E Menu                     |        |
|----------------------------------|------------|------------------------------------------------|----------------------------------------------------------------------------------------------------|----------------------------|--------|
| Contact Information              |            |                                                | Geospatial File I                                                                                                    | Information                |        |
| Is the Contact for the GIS files |            | No ○ Yes     Geometry Type(s)     Linear     P |                                                                                                    | 🗆 Linear 🗌 Polygon 🔲 Point |        |
| Administr                        | rator?     |                                                | Provide the column in<br>the attribute table for<br>each geometry type<br>that contains the<br>Assessment Unit<br>Identifier |                            |        |
|                                  |            |                                                | Select ZIP File for<br>Upload                                                                                                | Choose File No file chosen |        |
| Comments Enter<br>Subn           | r any rele | evant comments about you                       | ur GIS file submission to assist with                                                                                        | CIP review and processing  |        |
|                                  |            |                                                |                                                                                                    |                            | 1 Jahr |

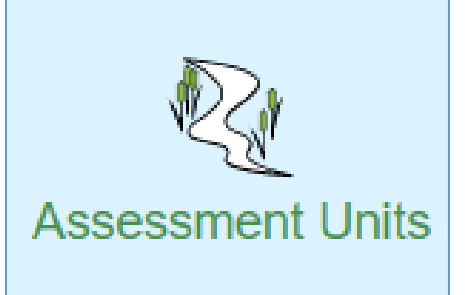

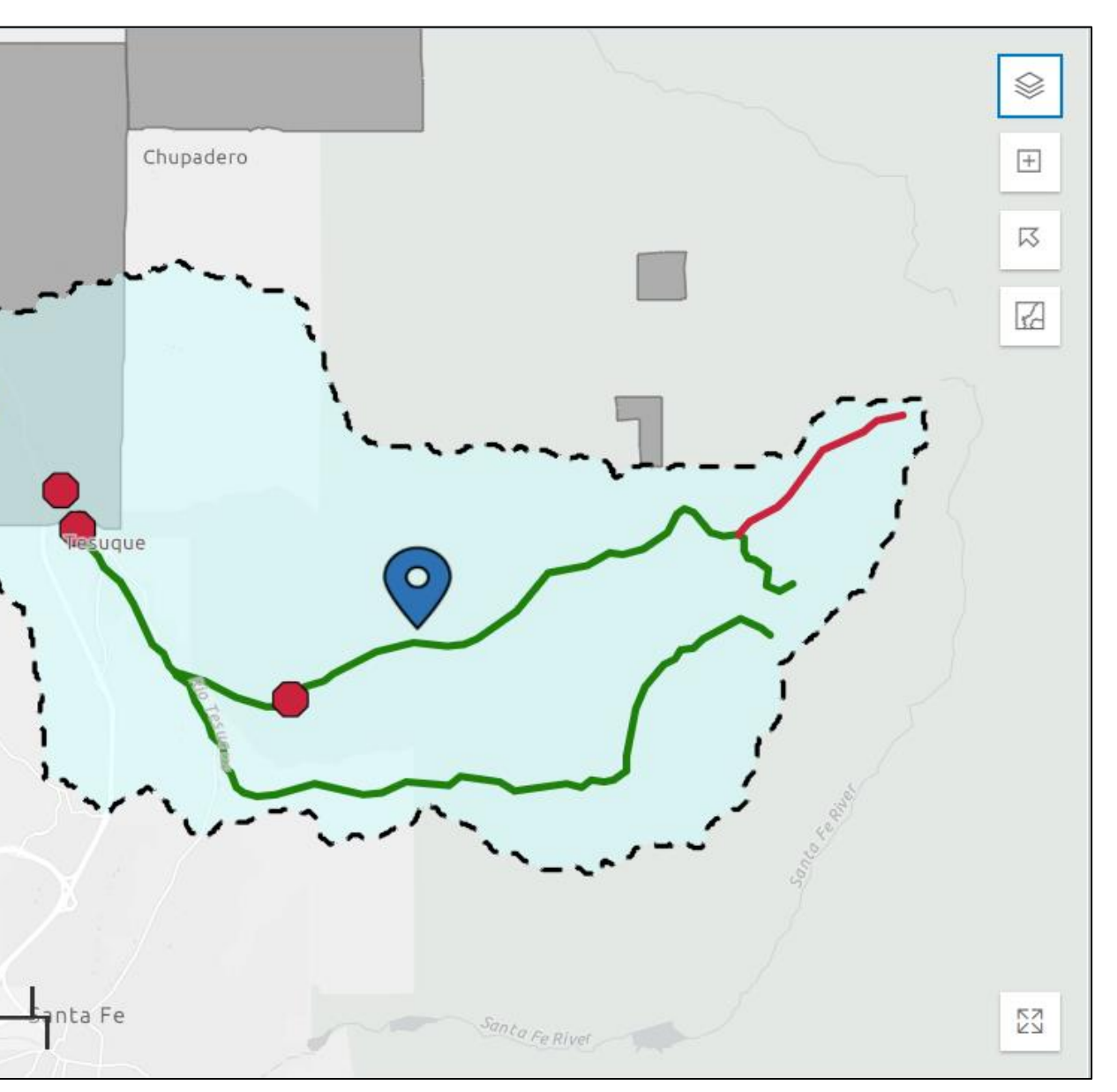

# Assessments

### **ATTAINS**

### How's My Waterway

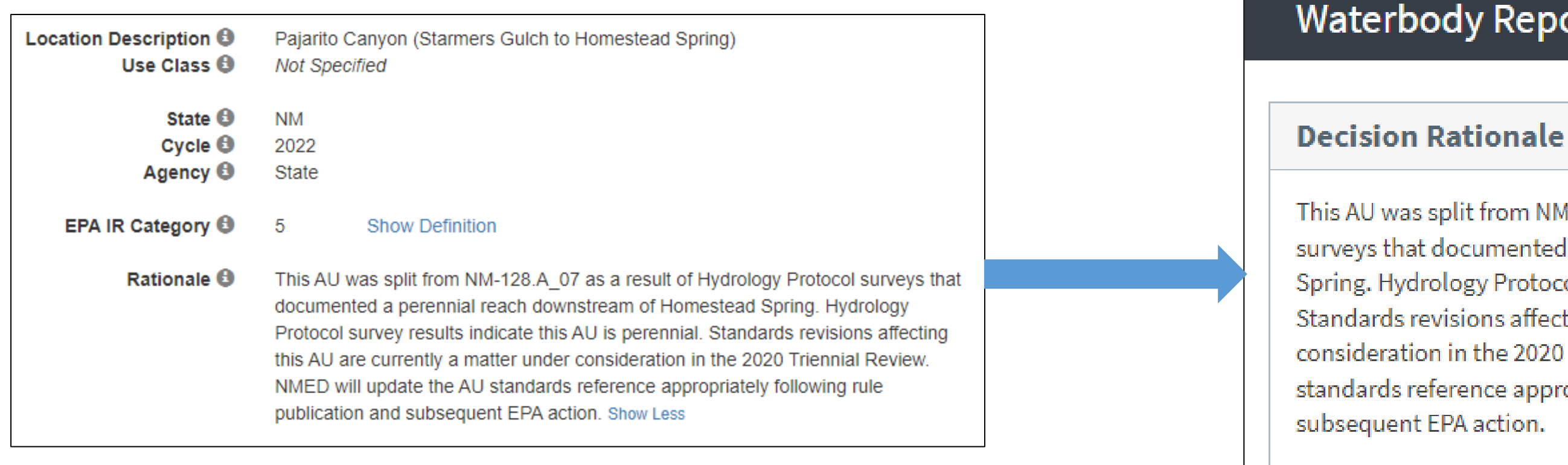

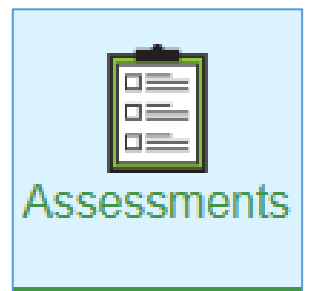

#### Waterbody Report

This AU was split from NM-128.A\_07 as a result of Hydrology Protocol surveys that documented a perennial reach downstream of Homestead Spring. Hydrology Protocol survey results indicate this AU is perennial. Standards revisions affecting this AU are currently a matter under consideration in the 2020 Triennial Review. NMED will update the AU standards reference appropriately following rule publication and

# Assessments

**ATTAINS** 

### How's My Waterway

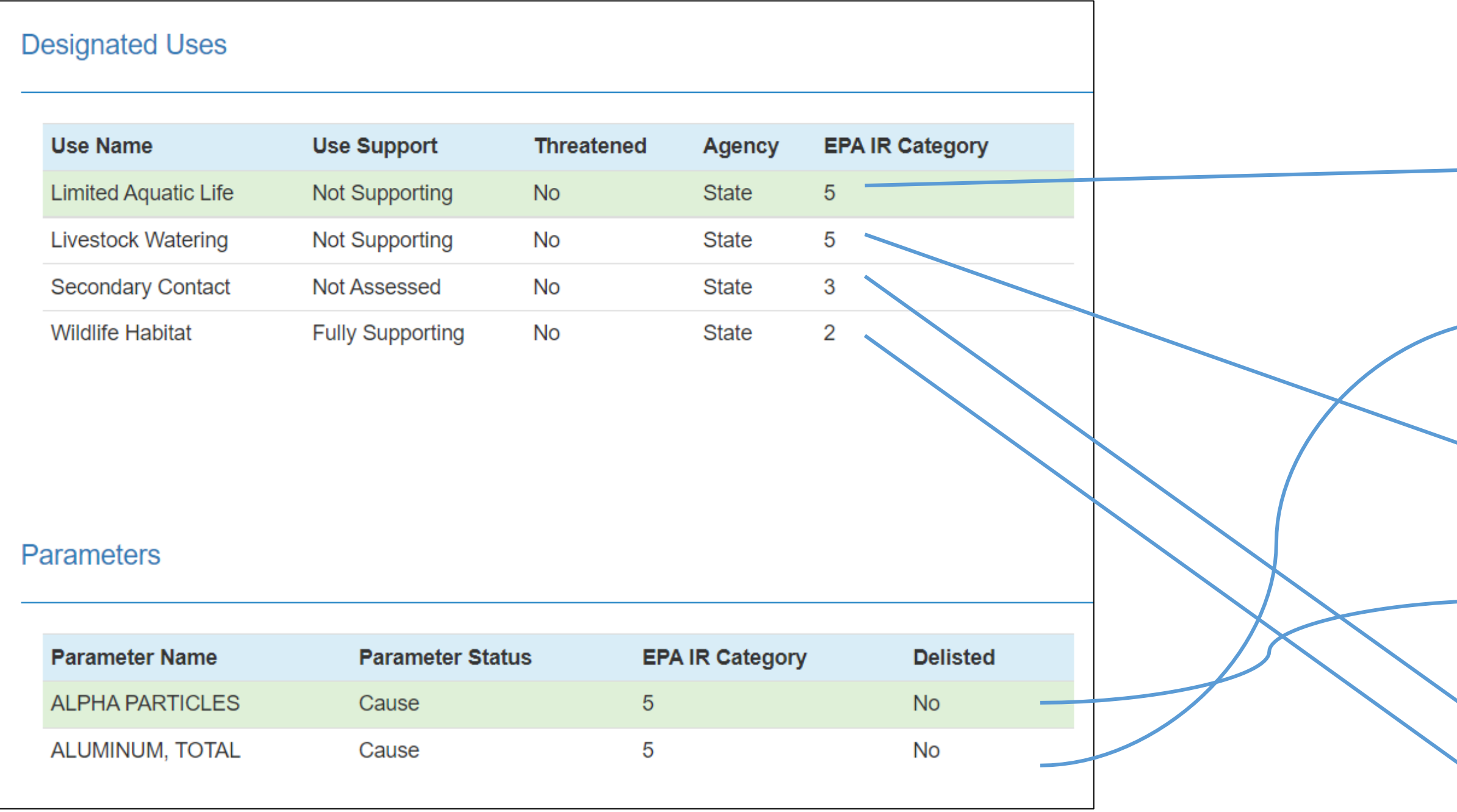

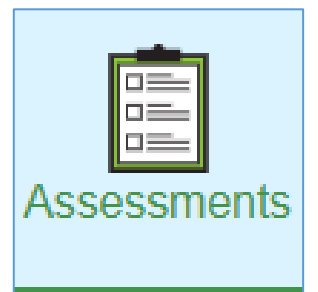

| ŀ  | Assessment Information from 2022            |               |
|----|---------------------------------------------|---------------|
| V  | What is this water used for?                |               |
|    |                                             | Expand All 모  |
| ╟╸ | Limited Aquatic Life                        | Impaired      |
|    | Impairments Evaluated                       |               |
|    | Impairment                                  | Plan in Place |
| ┢  | <ul> <li>Aluminum, Total</li> </ul>         | No            |
|    | Other Parameters Evaluated                  |               |
|    | No other parameters evaluated for this use. |               |
| +  | Livestock Watering                          | Impaired      |
|    | Impairments Evaluated                       |               |
|    | Impairment                                  | Plan in Place |
| ╊  | Alpha Particles                             | No            |
|    | Other Parameters Evaluated                  |               |
|    | No other parameters evaluated for this use. |               |
|    | Secondary Contact                           | Not Assessed  |
|    | Wildlife Habitat                            | Good          |
| _  |                                             |               |

# Actions

### ATTAINS

#### Actions

| Action ID | Action Name =                                                   | Agency<br>Code | Type ≎ | Status ≎ | Completion<br>Date |
|-----------|-----------------------------------------------------------------|----------------|--------|----------|--------------------|
|           | Jemez                                                           |                |        |          |                    |
| 69010     | Jemez River Watershed<br>TMDL                                   | State          | TMDL   | Final    | 2021-11-24         |
| 66401     | TMDL for the Jemez<br>River Watershed                           | State          | TMDL   | Final    | 2016-09-23         |
| 36979     | EAST FORK JEMEZ<br>RIVER 2106.A_13<br>ARSENIC AND TEMP<br>TMDLS | State          | TMDL   | Final    | 2009-09-15         |

### How's My Waterway

#### **Plans to Restore W**

What plans are in pla

Links below open in a ne

#### Plan

Jemez River 2105\_75 Arsenic and Boron Tmdls

Jemez River Watershed Tmdl

Tmdl for the Jemez River Watershed

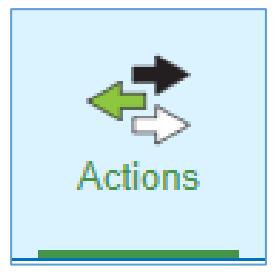

24

| ater Quality                                                            |      |            |  |  |  |  |
|-------------------------------------------------------------------------|------|------------|--|--|--|--|
| ace to protect or restore water quality?<br>ew browser tab.             |      |            |  |  |  |  |
| Impairments                                                             | Туре | Date       |  |  |  |  |
| Arsenic, Boron                                                          | TMDL | 2009-09-15 |  |  |  |  |
| Arsenic, Dissolved, Specific<br>Conductivity, Temperature,<br>Turbidity | TMDL | 2021-11-24 |  |  |  |  |
| Escherichia Coli (E. coli),<br>Nitrogen, Total, Phosphorus,<br>Total    | TMDL | 2016-09-23 |  |  |  |  |

# Administration

### **ATTAINS**

### How's My Waterway

| Administration Console                                                                  |                                     |  |  |  |  |  |  |
|-----------------------------------------------------------------------------------------|-------------------------------------|--|--|--|--|--|--|
| The information saved on this page will be available to the public on Hows My Waterway. |                                     |  |  |  |  |  |  |
| Metrics for Hows My Waterway                                                            |                                     |  |  |  |  |  |  |
| Description 🔀                                                                           | Description about your organization |  |  |  |  |  |  |
|                                                                                         |                                     |  |  |  |  |  |  |
|                                                                                         |                                     |  |  |  |  |  |  |

New Mexico is one of the driest states, averaging less than twenty inches of annual precipitation which ranges from less than eight inches in desert valleys to over thirty inches in the mountains. A little less than 7% of New Mexico's streams and rivers are perennial, with the remaining 93% being intermittent or ephemeral. The vast majority of lake acreage in New Mexico has been artificially created by dams. New Mexico's diverse surface waters collect rain water and snowmelt, recharge aquifers, provide important ecological and hydrological connections, support an amazing variety of wildlife and aquatic life, maintain drinking water resources, and also help promote agriculture by providing vital irrigation water. The New Mexico Environment partment Surface Water Quality Bureau prepares the Integrated Report which describes the water quality status of the state's surface waters, as required by the Clean Water Act. The report provides an evaluation and summary of physical, chemical, and biological characteristics of surface waters related to human recreation, fish and wildlife, and other designated uses, and provides a basis for establishing effective water quality management policies and plans intended to preserve, protect, and improve New Mexico's surface water quality for present and future generations. More information about New Mexico's surface water quality can be found at: https://www.env.nm.gov/surface-water-quality/303d-305b/. Show less

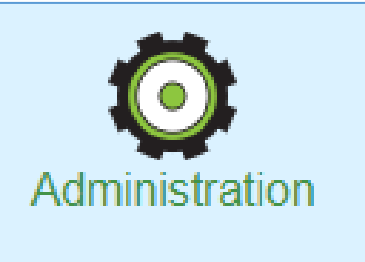

# Administration

### **ATTAINS**

### How's My Waterway

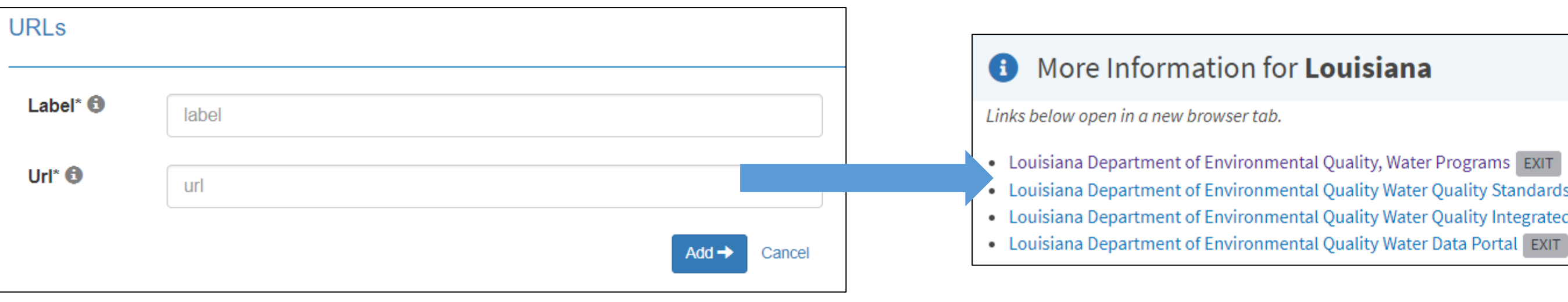

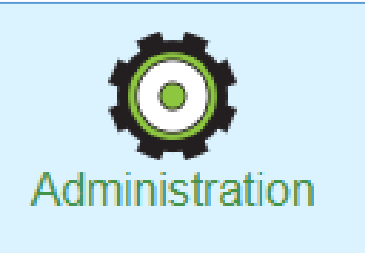

 Louisiana Department of Environmental Quality Water Quality Standards, Assessments, TMDLs, Nonpoint Source, and other programs EXIT Louisiana Department of Environmental Quality Water Quality Integrated Reports (305(b)/303(d)) EXIT

# Administration

ATTAINS

### How's My Waterway

| Metrics                       |                                                                                                    |                                     |
|-------------------------------|----------------------------------------------------------------------------------------------------|-------------------------------------|
| Metrics are not required, but | if you choose to enter a metric all three fields must be filled out. (Label, value and unit). Limit three metrics per organization. |                                     |
| Label* 🚯                      | label                                                                                                    |                                     |
| Value* 🔁                      | value                                                                                                    | New Mexico by                       |
| Unit* 🕄                       | unit                                                                                                    | 6,25<br>Assessed Rivers ar<br>miles |
|                               | Add → Cancel                                                                                                    |                                     |

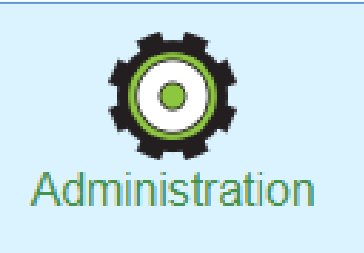

#### the Numbers

0 nd Streams

#### **7,835** Total IR Categorized Rivers and Streams *miles*

# Surveys

### **ATTAINS**

### How's My Waterway

| Survey Year ①       2008       Organization       21COL001         Survey Status       Final       19:         Survey       2008-2009 National Rivers and Streams Assessment for the<br>State of Colorado       19:         Survey Water Type Groups       25.1%         Survey Water Group ^       Subpopulation :       Size :       Units :       Number of Sites :       ***         Stream/CREEK/RIVER       Statewide       94000       Miles       51       Year Last Reported: 2008         Survey Water Group -       Use Parameters       Stressors surveyed for Ac         No Water Group Use Parameters       Alteration in Stream-Side or Littors         No Documents       Loss of I | State Statis                                        | stical                                                                                                    | Survey - 20   | 800    |              |          | <b>≡</b> Menu | Return to list | Population:                               |
|----------------------------------------------------------------------------------------------------|-----------------------------------------------------|----------------------------------------------------------------------------------------------------|---------------|--------|--------------|----------|---------------|----------------|-------------------------------------------|
| Survey       2008-2009 National Rivers and Streams Assessment for the State of Colorado       2008-2009 National Rivers and Streams Assessment for the State of Colorado         Survey Water Type Groups       25.1%         Survey Water Group -       Subpopulation ÷ Size ÷ Units ÷ Number of Sites ÷ ***         STREAM/CREEK/RIVER       Statewide       94000         Mo Water Group - Use Parameters       Stressors surveyed for Action in Stream-Side or Littors         No Water Group Use Parameters       Loss of I         No Documents       Pho                                                                                                    | Survey Year <b>()</b><br>Survey Status<br><b>()</b> | 2008<br>Final                                                                                                   |               |        | Organization | 21COL001 |               |                | Statewide<br>(94,000 Miles)               |
| Survey Water Group ^       Subpopulation ÷       Size ÷       Units ÷       Number of Sites ÷          STREAM/CREEK/RIVER       Statewide       94000       Miles       51       Year Last Reported: 2008         Survey Water Group - Use Parameters       Stressors surveyed for Ac       Alteration in Stream-Side or Littora         No Water Group Use Parameters       Loss of I       Loss of I       Pho                                                                                                    | Survey<br>Comment <b>()</b>                         | Survey       2008-2009 National Rivers and Streams Assessment for the         Comment I       State of Colorado |               |        |              |          | 19.5%         |                |                                           |
| Survey Water Group ~ Subpopulation ÷ Size ÷ Units ÷ Number of Sites ÷ ···   STREAM/CREEK/RIVER Statewide 94000 Miles 51   Survey Water Group - Use Parameters   No Water Group Use Parameters   No Water Group Use Parameters   All Documents   No Documents Pho                                                                                                    |                                                     | pe Grou                                                                                                    | lps           |        |              |          |               |                | 25.1%                                     |
| STREAM/CREEK/RIVER       Statewide       94000       Miles       51         Survey Water Group - Use Parameters       Stressors surveyed for Action       Stressors surveyed for Action         No Water Group Use Parameters       All Documents       Alteration in Stream-Side or Littors         No Documents       Loss of Parameters       Pho                                                                                                    | Survey Water Gro                                    | oup 🔶                                                                                                    | Subpopulation | Size ‡ | Units ¢      | Number o | f Sites ≑     |                |                                           |
| Survey Water Group - Use Parameters       Stressors surveyed for Au         No Water Group Use Parameters       Alteration in Stream-Side or Littors         All Documents       Loss of I         No Documents       Pho                                                                                                    | STREAM/CREEK                                        | /RIVER                                                                                                    | Statewide     | 94000  | Miles        | 51       |               |                | Year Last Reported: 2008                  |
| No Water Group Use Parameters Alteration in Stream-Side or Littors All Documents Loss of I No Documents Pho                                                                                                    | Survey Water Gr                                     | roup - Us                                                                                                    | se Parameters |        |              |          |               |                | Stressors surveyed for <b>Aqua</b>        |
| All Documents Loss of I No Documents Pho                                                                                                    | No Water Group Use                                  | Paramete                                                                                                    | rs            |        |              |          |               |                | Alteration in Stream-Side or Littoral Veg |
| No Documents Loss of Pho                                                                                                    | All Documents                                       |                                                                                                    |               |        |              |          |               |                | Fine                                      |
| No Documents                                                                                                    |                                                     |                                                                                                    |               |        |              |          |               |                | Loss of Instre                            |
| Pho                                                                                                    | No Documents                                        |                                                                                                    |               |        |              |          |               |                | Nitro                                     |
|                                                                                                    |                                                     |                                                                                                    |               |        |              |          |               |                | Phospho                                   |

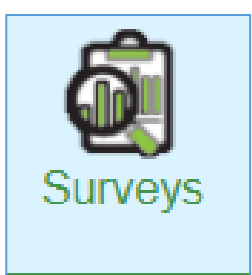

#### Overall water quality in Colorado Rivers and Streams for Aquatic Life Use

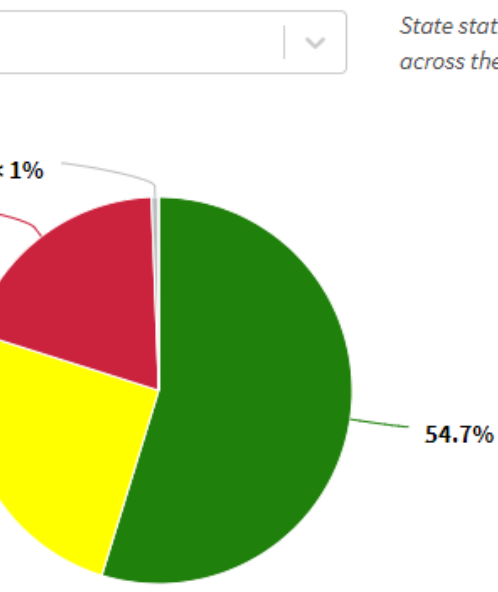

State statistical surveys provide an overall picture of water quality condition across the state and look at changes over time.

> Good: 54.7% ± 22.6% Fair: 25.1% ± 20.5% Poor: 19.5% ± 16.9% Missing: < 1% ± 1.3%</p> Survey confidence level = 95%

#### tic Life Use

Good Fair Poor 45.0% 45.0% 9.9% tative ... **59.6%** 21.2% 19.2% ediment 8.0% 7.9% 84.1% m Cover 41.6% 40.4% 18.0% en, Total 28.0% 42.6% 29.4% rus, Total 71.3% 14.0% , Lack Of 14.7% 79.2% 6.3% Salinity 14.6%

 $\mathbf{v}$ 

### **Additional References**

### Available from the ATTAINS public website, "Upload Data" tab (https://www.epa.gov/waterdata/attains)

- How to Register for ATTAINS
- How to Sign In to ATTAINS
- Roles and Permissions in ATTAINS
- EPA IR Categories and How ATTAINS Calculates Them
- How to Use ATTAINS Reports to Answer Questions

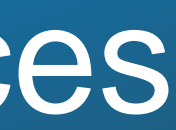

## **Data-Related Breakout Sessions** Next Week

#### **Sessions Related to ATTAINS**

- ATTAINS: A Training on Entering Actions (Session 6)
- ATTAINS and How's My Waterway: A Secret Sauce Training (Session 7)
- Deeper Dive on Web Services (Session 8)

#### **Other Data Management Sessions**

- General Data Management Tips (Session 6)
- How to Manage GIS Data (Session 6)
- The Basics of Assessment (Session 7)
- How Continuous Monitoring Data Are Being Used in Assessments (Session 7)
- Water Quality Exchange (WQX) Ladders (Session 8)
- Automation Tools in Support of Assessments: Data Harmonization (Session 8)

### Questions?

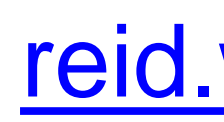

Selena Medrano medrano.selena@epa.gov

Jesse Boorman-Padgett boorman-padgett.jesse@epa.gov

> ATTAINS User Support: attains@epa.gov

#### Presenters:

Wendy Reid reid.wendy@epa.gov

Moderator: